#### <u>Внимание: Услуги оказываются через телемедицинскую платформу ЕМП-Здоровье.</u>

#### Используйте компьютер или ноутбук для заказа услуги.

Если оформляете заказ со смартфона, выберите «продолжить в веб версии». Важно: через смартфон вы не сможете загрузить радиологические изображения (рентген, КТ/МРТ). И др.

Скачайте эту инструкцию, чтобы она была перед глазами.

Предварительно загрузите на компьютер или ноутбук следующие документы (если есть):

- 1. Последнее заключение травматолога
- 2. Рентгеновские снимки (две проекции)
- 3. KT, MPT

## <u>Как заказать услугу</u>

Чтобы заказать **Бесплатную дистанционную консультацию специалистов Центра Илизарова** (срок ответа специалиста – **до 20 <u>рабочих</u> дней**), нажмите на кнопку заказа услуги на <u>сайте Центра</u> <u>Илизарова</u> или кликните на <u>эту ссылку</u>

Чтобы заказать **Срочную виртуальную (заочную) консультацию специалистов Центра Илизарова** (срок ответа специалиста – **до 3 <u>рабочих</u> дней**), нажмите на кнопку заказа услуги на <u>сайте Центра</u> <u>Илизарова</u> или кликните на <u>эту ссылку</u>

Чтобы заказать **Видео-консультацию Пациент-Врач,** нажмите на кнопку заказа услуги на <u>сайте</u> <u>Центра Илизарова</u> или кликните на <u>эту ссылку</u>

Откроется страница входа в личный кабинет на сайте телемедицинской платформы ЕМП. Вам нужно нажать на «зарегистрироваться».

Заполните все поля формы регистрации и введите символы с картинки (если символы не видно, нажмите на «поменять»).

Внимание: в форме регистрации необходимо указывать данные пациента.

| +7 (904) 642-71-88         |   |
|----------------------------|---|
| Елизавета                  |   |
| Вычегжанина                |   |
| Николаевна                 |   |
| 18.08.1988                 |   |
| Женский                    | ~ |
| enkook@emportal.ru         |   |
| Введите символы с картинки |   |
| ВЕКС ≥ Поменять            |   |
| 8LSC                       |   |
| Зарегистрироваться         |   |

Вам придет смс с кодом, который нужно ввести в строку и подтвердить код.

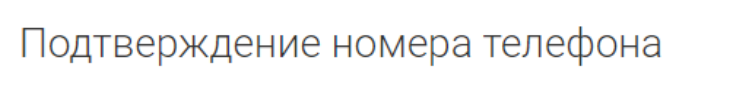

+7 (929) 541-72-43

#### изменить номер

На указанный номер телефона был выслан код подтверждения. Укажите его в поле ниже, чтобы продолжить регистрацию.

Проверочный код (действителен еще 298 сек.)

Например, 123456

Новый код можно будет запросить через 88 сек

Подтвердить код

После регистрации вы попадете в личный кабинет.

<u>Вам нужно</u>:

1. Принять условия использования сайта (нажать на оранжевую кнопку «Принять» в появившемся окне)

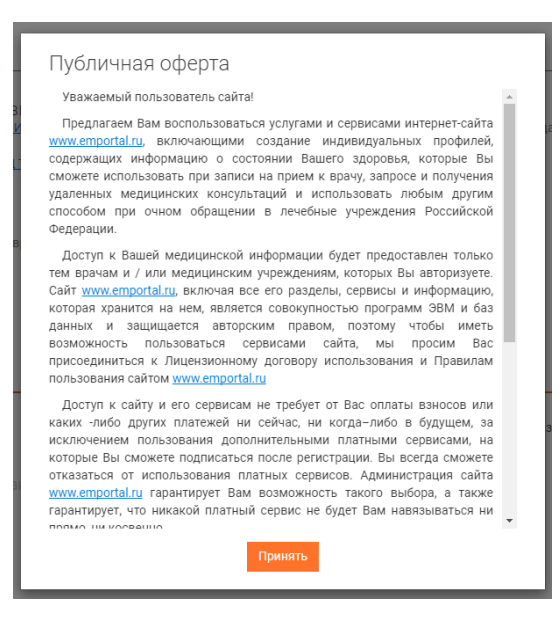

2. Ознакомиться с условиями оказания услуги и поставить «галочку», после этого нужно нажать «отправить запрос».

**Важно:** После отправки запроса необходимо пройти все следующие шаги заказа услуги, только после этого ваш запрос отобразиться в списке консультаций специалистов Центра Илизарова.

| Заявк        | а на консультацию                                                                  | $\times$ |
|--------------|------------------------------------------------------------------------------------|----------|
|              | ФГБУ «НМИЦ ТО имени академика Г.А. Илизарова» Минздрава<br>России                  |          |
| Жалобы       | ,                                                                                  |          |
|              |                                                                                    | 1        |
| <u>Услов</u> | <u>вия оказания услуги</u> и <u>Информированное добровольное согласие</u>          |          |
| 🔽 я с        | накомился и принимаю условия, а также даю информированное<br>добровольное согласие |          |
|              | Отправить запрос                                                                   |          |
|              | Отправить запрос                                                                   |          |

\*Если вы не закончили заказ услуги, но отправили запрос и вышли из личного кабинета и хотите продолжить заказ услуги, то пройдите по ссылке: <u>https://p.emportal.ru/Auth/Login</u> и **войдите в личный кабинет.** Логин – номер телефона, пароль был выслан в виде смс в момент регистрации.

3. Загрузить требуемые документы, указать личные данные пациента и заполнить анкету. Если какого-то документа у вас нет, то вы можете пропустить шаг. Персональные данные и анкету заполнить нужно обязательно (помните, что все данные должны заполняться именно на пациента).

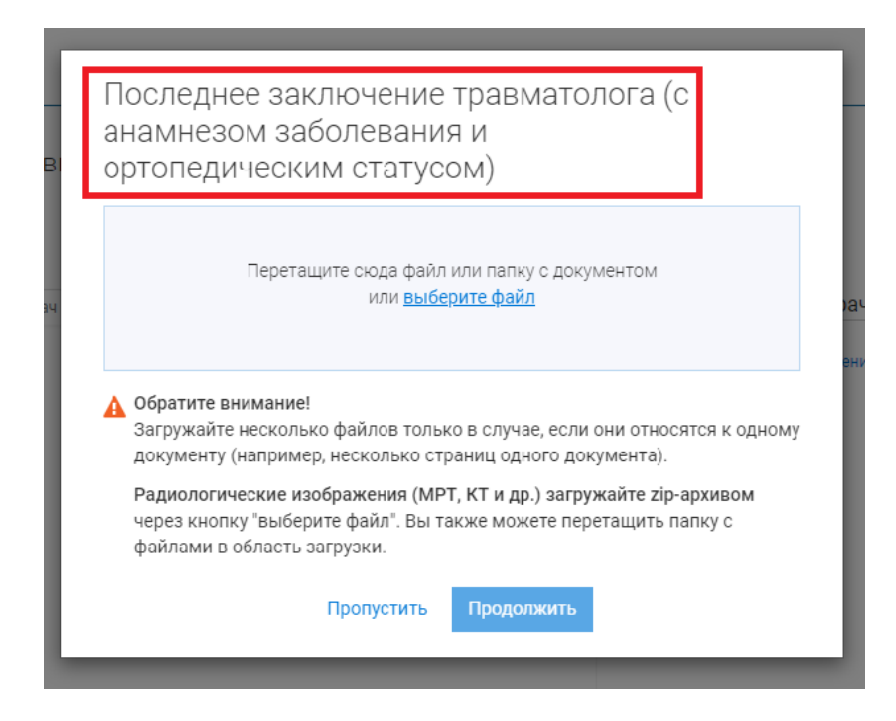

### Как загружать КТ/МРТ и другие радиологические изображения

Радиологические изображения (МРТ, КТ и др.) загружайте ZIP-архивом. Для этого необходимо скачать с CD-диска, облачного диска или флешки папку с данными (радиологические изображения в формате DICOM, не картинки и не PDF) и запаковать эту папку в ZIP-архив. При этом используйте степень сжатия максимальную или ультра (если есть) для уменьшения размера конечного файла.

И уже этот ZIP-архив нужно загружать через кнопку "выберите файл" или можете перетащить этот ZIP-архив в область загрузки.

КТ, МРТ (если есть)

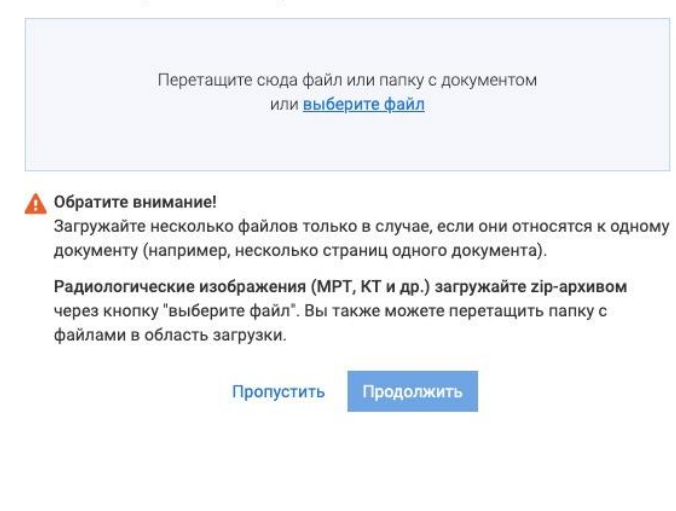

После загрузки и обработки появится новое окно (Описание документа). Укажите дату исследования, название Медучреждения (где проходили исследование) и комментарий к этому документу (если комментариев нет, напишите «нет»). Потом нажмите кнопку «Продолжить».

|                                   |             | 2102  |
|-----------------------------------|-------------|-------|
| Документ 1 из 1 📔 Компьютерная то | эмография ( | KT)   |
| Дата документа                    |             |       |
| 11.07.2023                        | m           |       |
| Категория документа               |             |       |
| Инструментальные исследования     | ~           |       |
| Название документа                |             | 27    |
| Компьютерная томография (КТ)      | ~           |       |
| Медучреждение                     |             | DICOM |
| Название учреждения, создавшего   | документ    |       |
| Комментарий                       |             |       |
| Что вы хотите рассказать врачу об | этом        |       |

4. Когда вы пройдете все шаги, ваша услуга будет иметь статус **«Подбор специалиста»**. Это значит, что вы успешно заказали услугу и ваш запрос поступил в обработку сотрудникам Центра Илизарова.

#### 5. Для платной услуги:

Оплатите платную услугу через кнопку «Оплатить», доступны разные способы оплаты, например, банковской картой.

#### 6. Для Видео-консультации:

Возможные варианты даты и времени проведения видео-консультации определит врач после оплаты услуги, далее время видео-консультации будет согласовано с пациентом.

Подключиться к видео-звонку с врачом в назначенное время можно как с компьютера **в личном** кабинете (компьютер должен быть оборудован видеокамерой и микрофоном), так и через **мобильное приложение** (скачать его можно будет по ссылке из смс, которое вы получите в момент регистрации). Вам нужно принять видео-звонок от врача.

После завершения видео-консультации будет выдано консультативное заключение в срок не позднее 3-х рабочих дней (заключение будет направлено в чат консультации).

| Способы оплат:                                       |                                                                                       |
|------------------------------------------------------|---------------------------------------------------------------------------------------|
| Банковская карта<br>Мир, Visa, MasterCard, Union Pay | Введите Email<br>Он нужен для отправки чека об оплате                                 |
| Оплата по частям                                     | Email для чека<br>wfwrgv@kerf.fk                                                      |
| Q QIWI<br>Электронный кошелёк                        | Оплатите полную сумму<br>Номер карты<br>0000 0000 0000 0000<br>ММ/ҮҮ<br>12/24 СVC/CVV |
|                                                      | Оплатить                                                                              |
|                                                      | Я Pay                                                                                 |
|                                                      | Оплатить <b>ҟ сбп</b>                                                                 |

7. Уведомления. На указанный при регистрации Email вы получите письмо со ссылкой. Сразу после завершения регистрации и заказа услуги зайдите в почту и пройдите по этой ссылке. Таким образом вы подтвердите свой Email и мы будем присылать на него уведомления об изменении статуса услуги.

Чтобы получать push-уведомления о новых сообщениях от специалистов Центра Илизарова и изменении статуса услуги, скачайте **мобильное приложение** (после того, как завершите заказ услуги через браузер).

Скачать мобильное приложение для Android

Скачать мобильное приложение для IOS

Также ссылка для скачивания мобильного приложения будет в смс, которое вы получите при регистрации. Пароль будет в этом же смс.

8. Статус услуги изменится на «В работе» после того, как сотрудник Центра Илизарова примет ее в работу.

9. При обработке обращения специалист Центра Илизарова может написать в чат (например, попросит загрузить документ или задаст дополнительный вопрос).

10. Когда ответ будет готов, услуга (консультация) будет иметь статус **«Закрыта»**. Отображаться услуга будет в списке неактивных консультаций.

|   | Главная               | Мои консультации                                                                                                    |
|---|-----------------------|----------------------------------------------------------------------------------------------------|
|   | События               | Имя врача, клиника, жалоба, или что-то иное                                                                                                    |
| Ð | Консультации 0        |                                                                                                    |
|   | Дневники самоконтроля | Активные консультации Неактивные консультации                                                                                                    |
| Ê | Медкарта              | 06 июня 2023                                                                                                    |
| 8 | Запись к врачу        | Бесплатная заочная консультация травматолога-ортопеда<br>(Закрыта) Бесплатная Медчат<br>Координатор Клиники Илизарова<br>огБУ «НИИЦ ТО имени академика Г.А. Илизарова» Минздрава России<br>Ирина Игоревна Иванова<br>Отправлен документ<br>Об июня.23 13:52 |

### Как войти в личный кабинет после того, как вы уже заказали услугу

Чтобы войти в личный кабинет, пройдите по ссылке <u>https://p.emportal.ru/Auth/Login</u> или пройдите по адресу emportal.ru а нажмите на кнопку «Личный кабинет», она находится справа сверху.

Укажите свой Логин (номер телефона) и Пароль (пароль был в смс, которое вы получили при регистрации) и нажмите войти. Заказанную услугу вы сможете найти в разделе «Консультации».

# Как вернуться к заказу услуги, если вы не завершили оформление (не загрузили документы и не заполнили анкету)

Внутри личного кабинета зайдите в раздел «Консультации» и нажмите на консультацию, она будет иметь статус «На подготовке»

| ОО Главная<br>ОО Главная | Мои консультации                                                                                                    |
|--------------------------|----------------------------------------------------------------------------------------------------|
| События                  | Имя врача, клиника, жалоба, или что-то иное                                                                                                    |
| (=) Консультации 🔳       |                                                                                                    |
| Невники самоконтроля     | Активные консультации Неактивные консультации                                                                                                    |
| 🗎 Медкарта               | 06 июня 2023                                                                                                    |
| О∃ Запись к врачу        | Бесплатная заочная консультация травматолога-ортопеда<br>На подготовке Бесплатная Медчат<br>Вам еще не назначен врач<br>ФГБУ «НМИЦ ТО имени академика Г.А. Илизарова» Минздрава России |

(это значит, что вы не закончили оформление услуги и ваш запрос еще не поступил на обработку в Центр Илизарова). Вам нужно завершить оформление услуги (загрузить документы, указать данные пациента и заполнить анкету) и тогда услуга изменит статус на **«Подбор специалиста»** и поступит в Центр Илизарова для обработки.

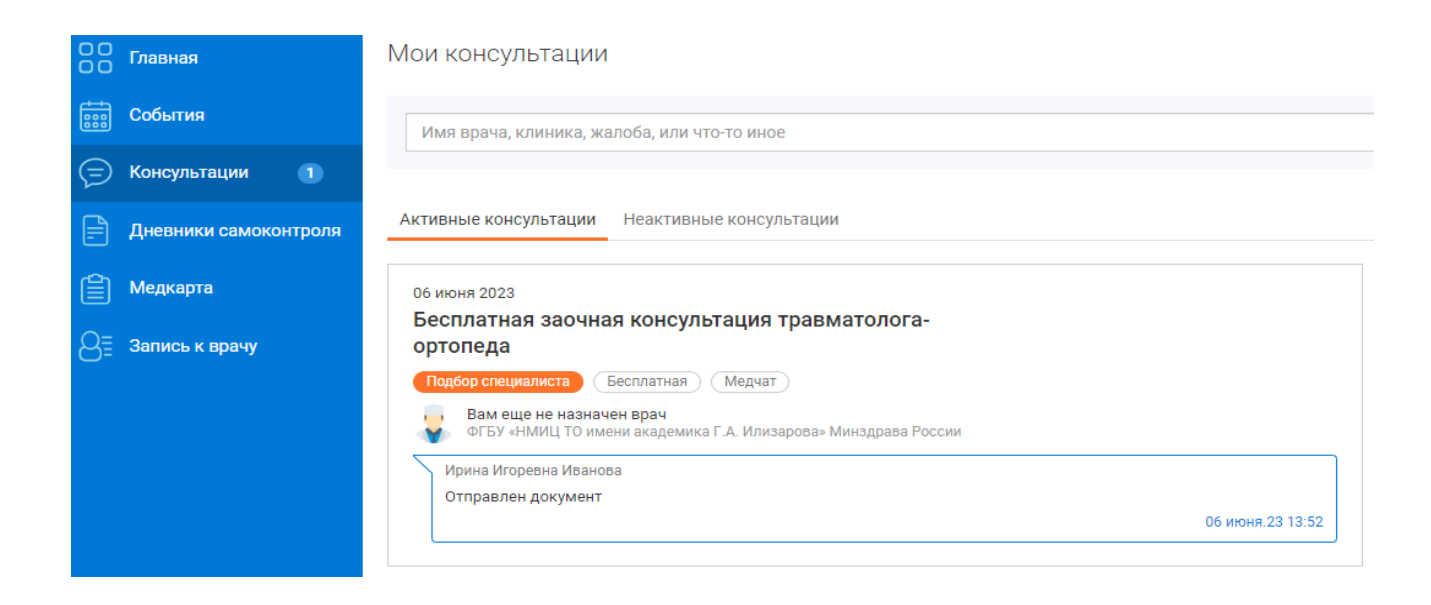

#### Как посмотреть ответ специалиста Центра Илизарова

В личном кабинете зайдите в раздел «Консультации». Услуга будет отображаться в **неактивных** консультациях и иметь статус «Закрыта»

|   | Главная               | Мои консультации                                                                                |  |  |
|---|-----------------------|-------------------------------------------------------------------------------------------------|--|--|
|   | События               | Имя врача, клиника, жалоба, или что-то иное                                                     |  |  |
| Ð | Консультации 🕕        |                                                                                                 |  |  |
| Ē | Дневники самоконтроля | Активные консультации Неактивные консультации                                                   |  |  |
| Ê | Медкарта              | 06 июня 2023                                                                                    |  |  |
| 8 | Запись к врачу        | Бесплатная заочная консультация травматолога-ортопеда<br>Закрыта Бесплатная Медчат              |  |  |
|   |                       | Координатор Клиники Илизарова<br>ФГБУ «НМИЦ ТО имени академика Г.А. Илизарова» Минздрава России |  |  |
|   |                       | Ирина Игоревна Иванова<br>Отправлен документ                                                    |  |  |
|   |                       | Об июня.23 13:52                                                                                |  |  |

Вы сможете в нее зайти (кликнув на нее) и внутри вы найдете ответ специалиста Центра Илизарова (файл внизу чата).

| Платная услуга тра<br>(Закрыта) Медчат Плат<br>Стоимость: 3000 Р Дата кон<br>Длительность: 3 дня Осталось: | авматолога-ортопеда Центра Илизарова<br>пиая<br>нсультации: 31 мая 2023<br>- 3 дня         |                |
|----------------------------------------------------------------------------------------------------|--------------------------------------------------------------------------------------------|----------------|
|                                                                                                    | Врач был недавно                                                                           |                |
|                                                                                                    | 06.06.2023                                                                                 |                |
|                                                                                                    | Отправлен документ<br>Опросник Илизарова                                                   | 14:04 🛩        |
|                                                                                                    | Назначен врач Бирюков Бернард Богданович                                                   | 14:05          |
| Бирюков Бернард Богданови                                                                                  | 14                                                                                         |                |
| Отправлен файл<br>В Заключение специалис                                                                   | ста Центра Илизарова.pdf<br>14:05                                                          |                |
| Врач Бернард Богданс                                                                                       | ович Бирюков закрыл(а) консультацию. Причина: Выдано заключение специалиста ц<br>Илизарова | ентра<br>14:05 |

#### Что делать, если вы столкнулись с проблемой или ошибкой при заказе услуги

Если вы столкнулись с трудностями или ошибками при заказе услуги через телемедицинскую платформу, то позвоните по номеру 8 800 5555 782 (доб. 3) или напишите на почту <u>support@emphealth.ru</u>, ваше обращение направят специалистам технической поддержки. Сформулируйте проблему как можно подробнее – это поможет специалисту техподдержки быстрее решить ваш вопрос.